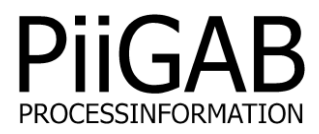

# Getting started PiiGAB M-Bus Setup Wizard

# www.piigab.com

PiiGAB Processinformation i Göteborg AB • Anders Carlssons gata 7 • S-417 55 Göteborg • Sweden Tel: +46(0)31 559977 • Fax: +46(0)31 227071 • email: info@piigab.se

### Contents

| 1. | DO                  | CUMENT INFORMATION                                                                                                    | 3           |
|----|---------------------|----------------------------------------------------------------------------------------------------|-------------|
|    | 1.1                 | VERSIONS                                                                                                    | 3           |
| 2. | RE                  | QUIREMENTS                                                                                                    | 4           |
| 2  | 2.1<br>2.1.<br>2.1. | M-BUS MASTER COMMUNICATION PARAMETERS<br>1 Ethernet communication parameters<br>2 Serial communication parameters                                 | 4<br>4<br>4 |
| 3. | CO                  | NNECT TO THE M-BUS MASTER                                                                                                    | 5           |
|    | 3.1<br>3.2          | CONNECT WITH ETHERNET PARAMETERS<br>CONNECT WITH SERIAL PARAMETERS                                                                                | 5<br>6      |
| 4. | TES                 | ST COMMUNICATION WITH THE M-BUS METER                                                                                                    | 7           |
|    | 4.1<br>4.2<br>4.3   | COMMUNICATE WITH TEST AND DIAGNOSTIC ADDRESS<br>IDENTIFY THE METER'S ADDRESSES IN THE PIIGAB M-BUS SETUP WIZARD<br>PARTS IN THE SECONDARY ADDRESS | 7<br>8<br>8 |
|    | 1.4<br>1.5<br>1.6   | COMMUNICATE WITH THE METER'S ACTUAL PRIMARY ADDRESS<br>SECONDARY ADDRESS – IDENTIFICATION NUMBER AND WILD CARDS                                   | 9           |

# 1. Document Information

This document will describe how to communicate with an M-Bus master and an M-Bus meter with PiiGAB M-Bus Setup Wizard.

<u>Note</u>: This document will not describe how to specifically communicate with PiiGAB 810 and PiiGAB 900 M-Bus gateways. Instead this is for any M-Bus master communicating over Ethernet or serial. For PiiGAB 810 and PiiGAB 900 see their separate getting started documents.

#### 1.1 Versions

| Version | Modified        | Detail          |
|---------|-----------------|-----------------|
| 1.00.00 | Stefan Eriksson | Initial version |

# 2. Requirements

| Object                           | Detail                                          |
|----------------------------------|-------------------------------------------------|
| One M-Bus meter                  | Supports EN13757 for 2400 baud                  |
| One M-Bus master                 | Ethernet or serial communication interface      |
| Connection with the M-Bus master | With Ethernet or serial communication interface |
| PiiGAB M-Bus Setup Wizard        | Version 3.1.0 or later                          |

#### 2.1 M-Bus master communication parameters

The M-Bus master will either let you communicate over Ethernet or serial. Here are the common parameters you need to know before you can connect PiiGAB M-Bus Setup Wizard to the M-Bus master.

#### 2.1.1 Ethernet communication parameters

For any M-Bus master communication over Ethernet you need to know these parameters:

| Parameter  | Detail                                   |
|------------|------------------------------------------|
| IP-address | The M-Bus master's IP-address            |
| Port       | The M-Bus master's communication port    |
| Protocol   | The M-Bus master's protocol (TCP or UDP) |

Please see the manufacturer's manual or support to find what these are for your M-Bus master.

#### 2.1.2 Serial communication parameters

For any M-Bus master communication over serial you need to know these parameters:

| Parameter   | Detail                                    |
|-------------|-------------------------------------------|
| Serial port | Your computer's communication port        |
| Baud rate   | The baud rate the M-Bus master is set for |

Please check the M-Bus master's manual on how a computer should connect and communicate with it. There you should also find what communication speeds are supported.

#### 2.1.2.1 Serial port

Your computer may have a serial (RS232) connection. For Windows this connection is usually called *COM1*, please see the *Device manager* in Windows.

You can also use a USB->Serial adapter which will emulate a serial connection on your computer. Please see the adapter's manual on how to install it and in the *Device manager* in Windows to know what port number it has.

2.1.2.2 Baud rate

This document assumes the M-Bus meter communicates over 2400 baud. Please make sure your M-Bus master is set to 2400 baud as well. Both the M-Bus meter and the M-Bus master must use the same communication speed.

## 3. Connect to the M-Bus master

- 1. Start PiiGAB M-Bus Setup Wizard.
- 2. In the main menu select Test, search and configure meters

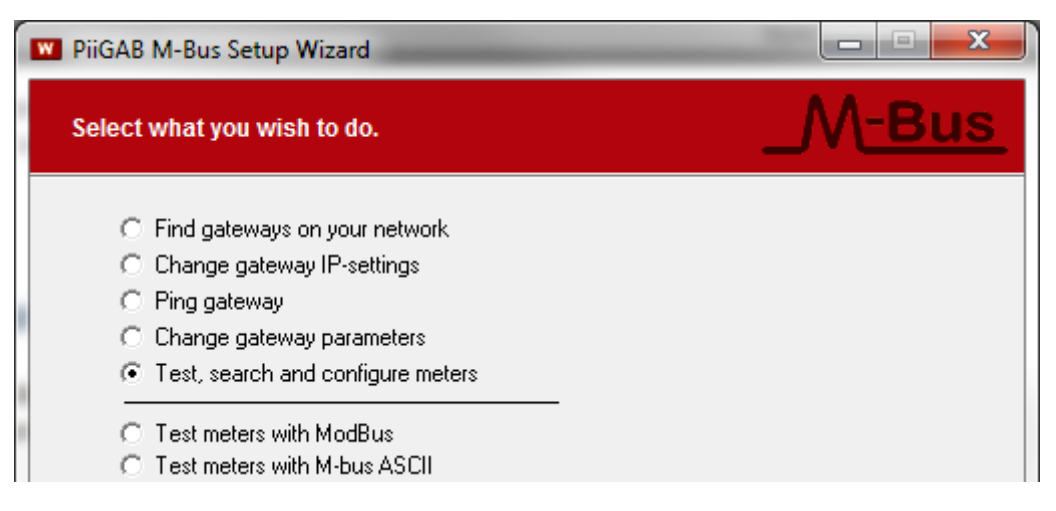

Note: Please ignore the other choices as they are not used in this document.

3. Press *Next* to continue

#### 3.1 Connect with Ethernet parameters

1. Select Connect using network and configure

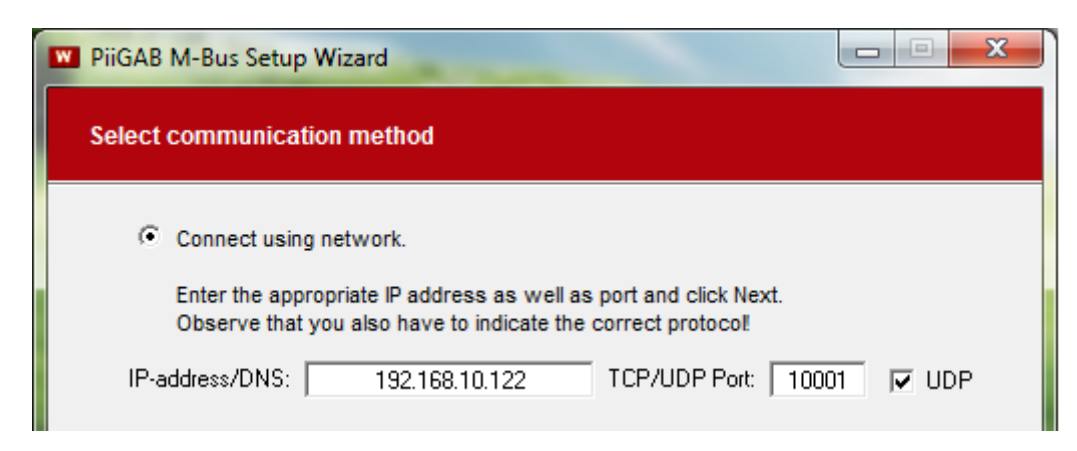

- 2. Enter the M-Bus master's IP-address and port number
- 3. Check the UDP for UDP protocol or uncheck for TCP protocol
- 4. Click Next to continue

<u>Note</u>: The communication speed for the M-Bus loop is handled in the M-Bus master's settings. The baud rate is not a part of how PiiGAB M-Bus Setup Wizard should connect to the Ethernet M-Bus master.

### 3.2 Connect with serial parameters

1. Select Connect using serial cable and configure

| <ul> <li>Connect using serial cable.</li> </ul>                                                            |  |  |  |  |
|----------------------------------------------------------------------------------------------------|--|--|--|--|
| Connect the communications cable between your PC and the<br>gateway.<br>Select serial port and click Next. |  |  |  |  |
| Serial port: COM1   M-Bus baudrate: 2400                                                                   |  |  |  |  |

- Enter the computer's COM-port in the serial port field
   Select what baud rate
- 4. Click Next to continue

Note: This document assumes the M-Bus master and M-Bus meter communicate over 2400 baud.

# 4. Test communication with the M-Bus meter

#### 4.1 Communicate with Test and diagnostic address

There is a specific primary address which all M-Bus meters should respond to. This address is called *Test and diagnostic* and is a special primary address with value 254. The address is very useful if only one M-Bus meter is connected to the M-Bus master and the meter's actual primary or secondary addresses are unknown.

1. Configure as the picture shown below

| PiiGAB M-Bus Setup Wizard                                                                                                    |                                                                                                    |
|----------------------------------------------------------------------------------------------------|----------------------------------------------------------------------------------------------------|
| Find meter's primary and secondary address                                                                                                    | _M <u>-Bus</u>                                                                                                    |
| <ul> <li>Initialize only</li> <li>Find meter's primary and secondary address</li> <li>Set meter's primary address</li> <li>Set meter's baudrate</li> <li>Read meter's first telegram</li> <li>Application Reset only</li> </ul>                                                                                                    | Initialise before sending command<br>SND_NKE<br>Application reset<br>Applicationreset Subcode:<br>No Subcode                                                                                                    |
| The meters can be addressed either using primary<br>addressing (0-250) or secondary addressing.<br>The primary address is normally set to value 0 by<br>the manufacturer of the meters, in order to<br>designate them as unconfigured slaves.<br>The identification number is often labeled on the<br>meter itself.<br>If you have a single meter on the bus, both its<br>primary address and its secondary address can be<br>automatically detected using "Test and diagnostics". | <ul> <li>□ Use secondary addressing</li> <li>Primary address:</li> <li>254</li> <li>□ Z54</li> <li>□ Test and diagnostics<br/>(single meter only)</li> <li>□ Debug</li> <li>□ Debug</li> <li>□ Debug</li> <li>□ Search</li> </ul> |
| © 2005-2013 <u>PiiGAB</u> / <u>TroSoft AB</u><br>Version 3.1.0 <u>B</u> ack                                                                                                    | Next Exit                                                                                                    |

2. Press the Find button to test communication with the M-Bus meter

| Requesting data (REQ_UD2)<br>Reading succeeded. The meter's primary address<br>is 1, and its identification number is 00922082<br>(SVM).<br>Complete primary PiiGAB M-Bus OPC Server and<br>Citect address (preferred) is 1.<br>Complete secondary PiiGAB M-Bus OPC Server and |   | <ul> <li>Use secondary addressing</li> <li>Primary address:</li> <li>254</li> <li>Test and diagnostics<br/>(single meter only)</li> </ul> | ıg     |
|----------------------------------------------------------------------------------------------------|---|----------------------------------------------------------------------------------------------------|--------|
| Citect address is 00922082.4ECD.09.04<br>Other servers/programs is often using the same                                                                                                    | Ŧ | <u><u> </u></u>                                                                                                    | 9<br>h |

For this example the M-Bus meter responded and its primary address is 1 and the secondary address is 00922082.4ECD.09.04.

# 4.2 Identify the meter's addresses in the PiiGAB M-Bus Setup Wizard

The PiiGAB M-Bus Setup Wizard always shows the meter's actual primary and secondary addresses. In the previous example the meter's addresses are:

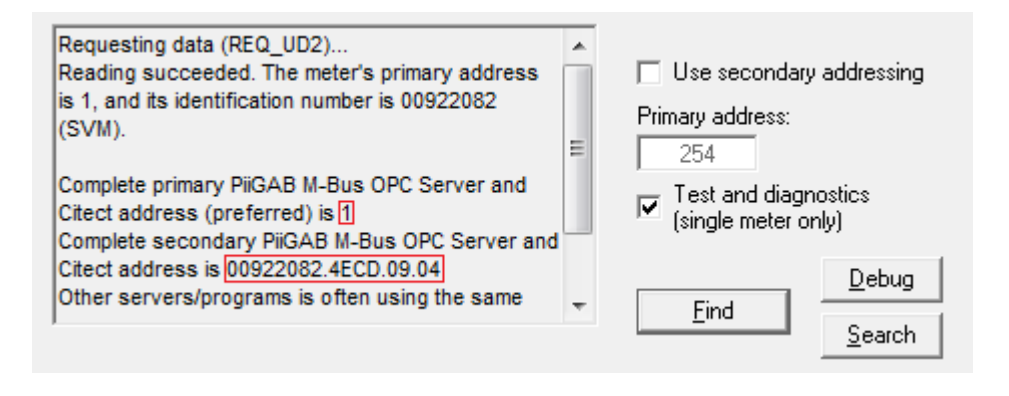

| Address   | Value               |
|-----------|---------------------|
| Primary   | 1                   |
| Secondary | 00922082.4ECD.09.04 |

#### 4.3 Parts in the secondary address

The secondary address is based on four fields. These fields make the meter's secondary address entirely unique. These fields are:

| Field                 | Value    |
|-----------------------|----------|
| Identification number | 00922082 |
| Manufacture           | 4ECD     |
| Version               | 09       |
| Media                 | 04       |

#### 4.4 Communicate with the meter's actual primary address

Always make sure the M-Bus meter responds to the actual primary address.

1. Configure as the picture shown below

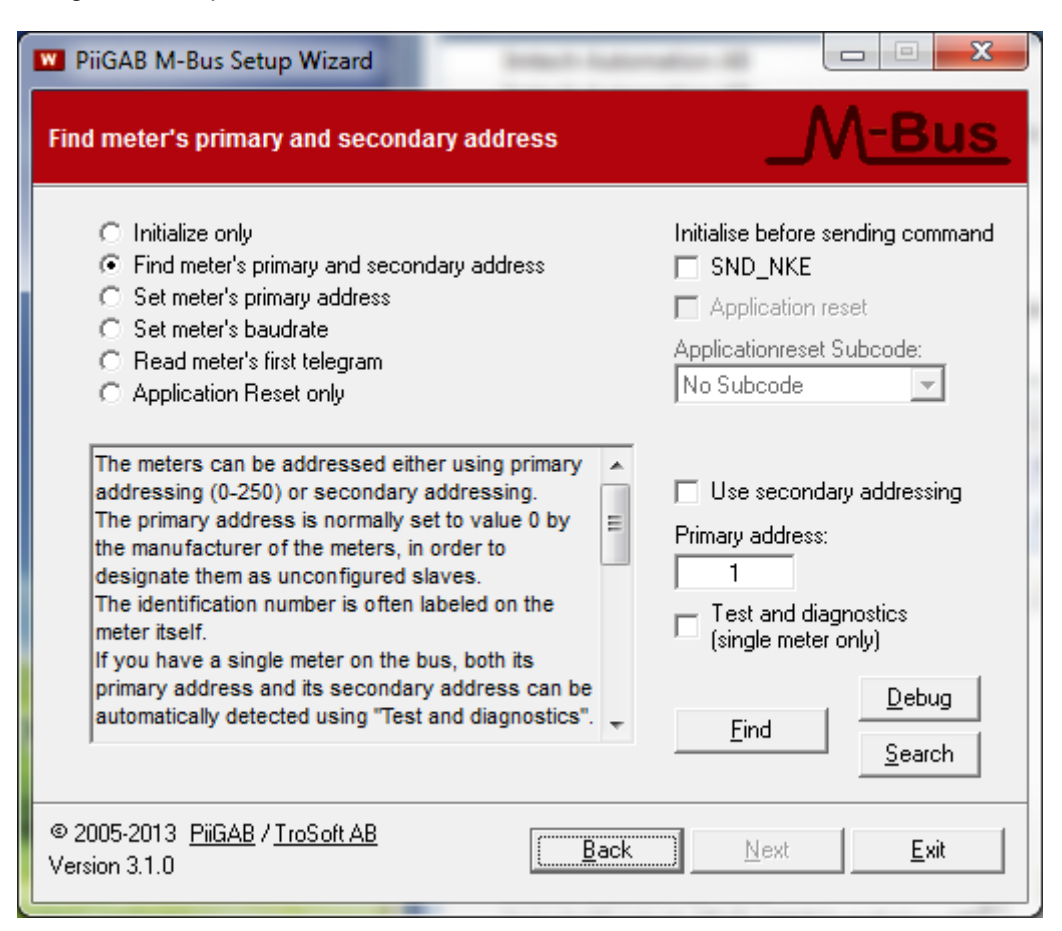

2. Press the Find button to test communication with the M-Bus meter

| Requesting data (REQ_UD2)<br>Reading succeeded. The meter's primary address<br>is 1, and its identification number is 00922082<br>(SVM).<br>Complete primary PiiGAB M-Bus OPC Server and<br>Citect address (preferred) is 1.<br>Complete secondary PiiGAB M-Bus OPC Server and | *<br>III | <ul> <li>Use secondary addressing</li> <li>Primary address:         <ul> <li>1</li> <li>Test and diagnostics<br/>(single meter only)</li> </ul> </li> </ul> |
|----------------------------------------------------------------------------------------------------|----------|----------------------------------------------------------------------------------------------------|
| Citect address is 00922082.4ECD.09.04<br>Other servers/programs is often using the same                                                                                                    |          | <u>D</u> ebug                                                                                                    |
|                                                                                                    | -        | <u>S</u> earch                                                                                                    |

As expected the meter responded to primary address 1.

### 4.5 Secondary address – Identification number and wild cards

As the same with primary addresses, make sure the meter responds to the actual secondary address. For the secondary address it is often just enough to specify the identification number.

1. Configure as the picture shown below

| The meters can be addressed either using primary<br>addressing (0-250) or secondary addressing.<br>The primary address is normally set to value 0 by<br>the manufacturer of the meters, in order to<br>designate them as unconfigured slaves.<br>The identification number is often labeled on the<br>meter itself. | <ul> <li>✓ Use secondary addressing</li> <li>Ident.nr Mnfct Vers Media</li> <li>00922082 FFFF FF FF</li> <li>Test and diagnostics<br/>(single meter only)</li> </ul> |
|----------------------------------------------------------------------------------------------------|----------------------------------------------------------------------------------------------------|
| primary address and its secondary address can be automatically detected using "Test and diagnostics".                                                                                                    | <u> </u>                                                                                                    |
| © 2005-2013 <u>PiiGAB</u> / <u>TroSoft AB</u><br>Version 3.1.0                                                                                                    | <u>N</u> ext <u>E</u> xit                                                                                                    |

2. Press the Find button and test the communication with the meter.

#### 4.6 Entire secondary address

If the meter doesn't respond to the identification number you can enter the entire secondary address.

1. Configure as the picture shown below

| © 2005-2013 <u>PiiGAB</u> / <u>TroSoft AB</u><br>Version 3.1.0 <u>B</u> ack                                                                                                    | <u>N</u> ext <u>E</u> xit                                                                                                    |
|----------------------------------------------------------------------------------------------------|----------------------------------------------------------------------------------------------------|
| the manufacturer of the meters, in order to<br>designate them as unconfigured slaves.<br>The identification number is often labeled on the<br>meter itself.<br>If you have a single meter on the bus, both its<br>primary address and its secondary address can be<br>automatically detected using "Test and diagnostics". | Ident.nr Mnfct Vers Media 00922082 4ECD 09 04 Test and diagnostics (single meter only) <u>Debug</u> <u>Find</u> <u>Search</u> |
| The meters can be addressed either using primary<br>addressing (0-250) or secondary addressing.                                                                                                    | Use secondary addressing                                                                                                    |

2. Press the Find button and test the communication with the meter.

## 5. Continue working with the M-Bus meter

After established contact with the M-Bus meter you might want to alter the meters communication parameters or see what is possible to read from the meter.

#### 5.1 Change meter's communication parameters

There are two standard M-Bus commands to change the M-Bus meter's primary address and communication speed. These commands are supported in PiiGAB M-Bus Setup Wizard.

<u>Note</u>: Even if the support for these commands exist in PiiGAB M-Bus Setup Wizard the meter itself may not support them. Please see the meter's manual.

| PiiGAB M-Bus Setup Wizard                                                                                                    |                                                                                                    |
|----------------------------------------------------------------------------------------------------|----------------------------------------------------------------------------------------------------|
| Find meter's primary and secondary address                                                                                                    | _M <u>-Bus</u>                                                                                                    |
| <ul> <li>Initialize only</li> <li>Find meter's primary and secondary address</li> <li>Set meter's primary address</li> <li>Set meter's baudrate</li> <li>Read meter's first telegram</li> <li>Application Reset only</li> </ul>                                                                                                    | Initialise before sending command<br>SND_NKE<br>Application reset<br>Applicationreset Subcode:<br>No Subcode                                                                                                    |
| The meters can be addressed either using primary<br>addressing (0-250) or secondary addressing.<br>The primary address is normally set to value 0 by<br>the manufacturer of the meters, in order to<br>designate them as unconfigured slaves.<br>The identification number is often labeled on the<br>meter itself.<br>If you have a single meter on the bus, both its<br>primary address and its secondary address can be<br>automatically detected using "Test and diagnostics". | <ul> <li>□ Use secondary addressing</li> <li>Primary address:</li> <li>254</li> <li>□ Z54</li> <li>□ Test and diagnostics<br/>(single meter only)</li> <li>□ Debug</li> <li>□ Eind</li> <li>□ Search</li> </ul> |
| © 2005-2013 <u>PiiGAB</u> / <u>TroSoft AB</u><br>Version 3.1.0 <u>B</u> ack                                                                                                    | <u>N</u> ext <u>Exit</u>                                                                                                    |

#### 5.1.1 Change primary address

Use the option *Set meter's primary address* to change the meter's primary address. After setting the new primary address make sure the meter responds with the new primary address.

#### 5.1.2 Change baud rate

Use the option Set meter's baudrate to change the meter's communication speed.

<u>Note 1</u>: Remember that the M-Bus master also must change its communication speed to match the meter.

<u>Note 2</u>: By changing the communication speed you might need to change the timeout for the PiiGAB M-Bus Setup Wizard. This can be done by pressing the *Debug* button. In the *Debug* window open the *Tools* menu and select *Timeouts*. Then alter the *M-Bus Timeout* field and press OK.

#### 5.2 Read the values from the meter

PiiGAB M-Bus Setup Wizard is not used for reading the values from the M-Bus meters. For this you have to use other softwares.

You can do this with the following applications:

- PiiGAB M-Bus OPC-Server / PiiGAB M-Bus Explorer Please see PiiGABs document *Getting started M-Bus Explorer*.
- Citect with PiiGAB M-Bus Citect driver Please see official manual driver for the M-Bus driver.
- Relay MBSheet

# 6. Appendix6.1 Contacts

#### **PiiGAB Processinformation**

Anders Carlssons gata 7 417 55 Göteborg Sweden

Phone + 46 31 55 99 77 www.piigab.com

## Distributors

Please contact our distributors in respective countries:

#### Germany

Relay GmbH Stettiner Str. 38 33106 Paderborn Germany

Phone +49 5251 17670 www.relay.de

#### **Czech Republic**

Papouch s.r.o. Strasnicka 3164/1a 102 00 PRAGUE 10 Czech Republic

Phone +420 267 314 267 www.papouch.com Norway Autic Systems AS Stoltenbergs gate 48 3110 Tønsberg Norway

Phone +47 33 30 09 50 www.autic.no